最高法院全球資訊服務網站於[查詢服務][案件分案資訊][民事事件分案結果] 或[刑事案件分案結果]查看分案結果。

點選檔案下載,以Pdf-XChange Editor 直接開啟或其它軟體開啟 pdf 檔案。

| 案件分案資訊<br>▶ 民事事件收结與未結        | 首頁 > 查詢服務 > 案件分案資訊 > 刑事案件分案结果 <b>刑事案件分</b> 案结果 <b>刑事案件分案结果</b> |                              |            |  |  |  |  |
|------------------------------|----------------------------------------------------------------|------------------------------|------------|--|--|--|--|
| 件數                           |                                                                |                              | 字型大小:小中大 🔨 |  |  |  |  |
| ▶ 刑事案件收結與未結<br>件數            | 序號                                                             | 標題                           | 檔案下載       |  |  |  |  |
| ▶ 民事事件分案結果                   | 1                                                              | 最高法院110年4月21日刑事案件分案結果(即時分案)  | PDP        |  |  |  |  |
| <ul> <li>刑事案件分案結果</li> </ul> | 2                                                              | 最高法院110年4月20日刑事案件分案結果(即時分案)  |            |  |  |  |  |
|                              | 3                                                              | 最高法院110年4月19日刑事案件分案結果(按庭輪分2) |            |  |  |  |  |
|                              | 4                                                              | 最高法院110年4月19日刑事案件分案結果(按庭輪分1) |            |  |  |  |  |
|                              | 5                                                              | 最高法院110年4月19日刑事案件分案結果(即時分案)  | PDF        |  |  |  |  |
|                              | 6                                                              | 最高法院110年4月19日刑事案件分案結果        |            |  |  |  |  |
|                              | 7                                                              | 最高法院110年4月12日刑事案件分案結果(按庭輪分)  |            |  |  |  |  |

## 最高法院刑事分案

分案日期: 1100419 - 01

分案結果:

| 字              | 別     | 件 | ŧ | Ł        | 字    |      | 別   | 件 | 婁 | ٤, | 字             | 別     |    | 件  | 數  |
|----------------|-------|---|---|----------|------|------|-----|---|---|----|---------------|-------|----|----|----|
| 01二大袋以上第       | 案件    |   | 3 | 09傷      | 害致人於 | 死相關  | 案件  |   | 2 | 1  | 17原審一判決<br>件  | 三案號以. | 上案 | (  | )  |
| 02重大刑事案(       | 牛(死刑) |   | 0 | 10環      | 保、食安 | 相關案  | 件   |   | 1 | 1  | 18加重詐欺相       | 關案件   |    | (  | )  |
| 03重大刑事案(<br>刑) | 牛(無期徒 |   | 0 | 11妨      | 害性自主 | 相關案  | 件   |   | 2 | 1  | 19施用毒品案       | 件     |    | (  | )  |
| 04金融犯罪相關       | 闹案件   |   | 4 | 12槍<br>件 | 砲彈藥刀 | 械管制  | 條例案 |   | 3 | 2  | 20原審更二審       | 案件    |    | (  | )  |
| 05貪污治罪條(       | 列相關案件 |   | 1 | 13妨      | 害投票相 | 關案件  |     |   | 2 | 2  | 21非常上訴案       | 件     |    | 1  | 0  |
| 06大袋案件         |       |   | 7 | 14施      | 用以外之 | ,毒品相 | 關案件 |   | 0 | 2  | 22再審抗告或       | 再抗告案  | 件  | 2  | 0  |
| 07殺人案件         |       |   | 1 | 15公      | 共危險案 | 件    |     |   | 0 | 2  | 23其他一般抗<br>件  | 告或再抗  | 告案 | 4  | 6  |
| 08強盜相關案(       | +     |   | 1 | 16偽      | 造文書相 | 關案件  |     |   | 0 | 2  | 24上開案件以<br>案件 | 外之一般. | 上訴 | 1  | 7  |
|                |       |   |   |          |      |      |     |   |   |    | 合             |       | 하  | 12 | 20 |

分案结果

第1頁/共17頁

## 字別:01二大袋以上案件

| NO. | 識別碼<br>案號                   | 原審法院<br>原審案號                  | 承辦庭別 | 主辦股別       |
|-----|-----------------------------|-------------------------------|------|------------|
| 1   | 110H011479<br>110.台上.002914 | 臺灣高等法院<br>109. 上訴, 000514     | 刑二庭  | <u>10.</u> |
| 2   | 110H011518<br>110.台上,002915 | 臺灣高等法院臺中分院<br>109.重上更二,000011 | 刑六庭  | <u>ﷺ</u>   |

開啟 pdf 檔案後,按[Ctr1]+[F]輸入原審案號進行搜尋,
 例如原審案號為 109. 金上訴. 000351,僅輸入 351 案號的值,
 可快速移動游標到該原審案號,即可查得主辦股別。

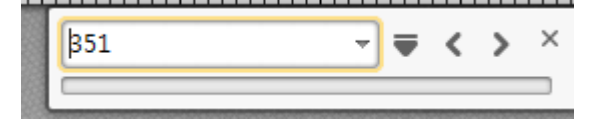

| 1 | 110H011479<br>110.台上.002914 | 臺灣高等法院<br>109. 上訴. 000514     | 刑二庭 | 楓          |
|---|-----------------------------|-------------------------------|-----|------------|
| 2 | 110H011518<br>110.台上.002915 | 臺灣高等法院臺中分院<br>109.重上更二.000011 | 刑六庭 | <u>18.</u> |
| 3 | 110H011578<br>110.台上.002916 | 臺灣高等法院<br>108.重囑上更一,000043    | 刑九庭 | <u>ik</u>  |

分案結果 字別:04金融犯罪相關案件

| NO. | 識別碼案號                       | 原審法院原審案號                                                | 承辦庭別 | 主辨股別     |
|-----|-----------------------------|---------------------------------------------------------|------|----------|
| 1   | 110H011433<br>110.台上.002917 | 臺灣高等法院臺 <del>中分</del> 院<br>109.金上訴,000 <mark>851</mark> | 刑九庭  | 丞        |
| 2   | 110H011525<br>110.台上.002918 | 臺灣高等法院高雄分院<br>109.金上重訴.000003                           | 刑四庭  | <u> </u> |
| 3   | 110H011406<br>110.台上.002919 | 臺灣高等法院<br>109.金上重訴.000022                               | 刑一庭  | 煌        |

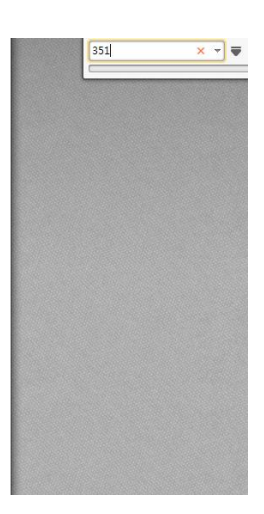